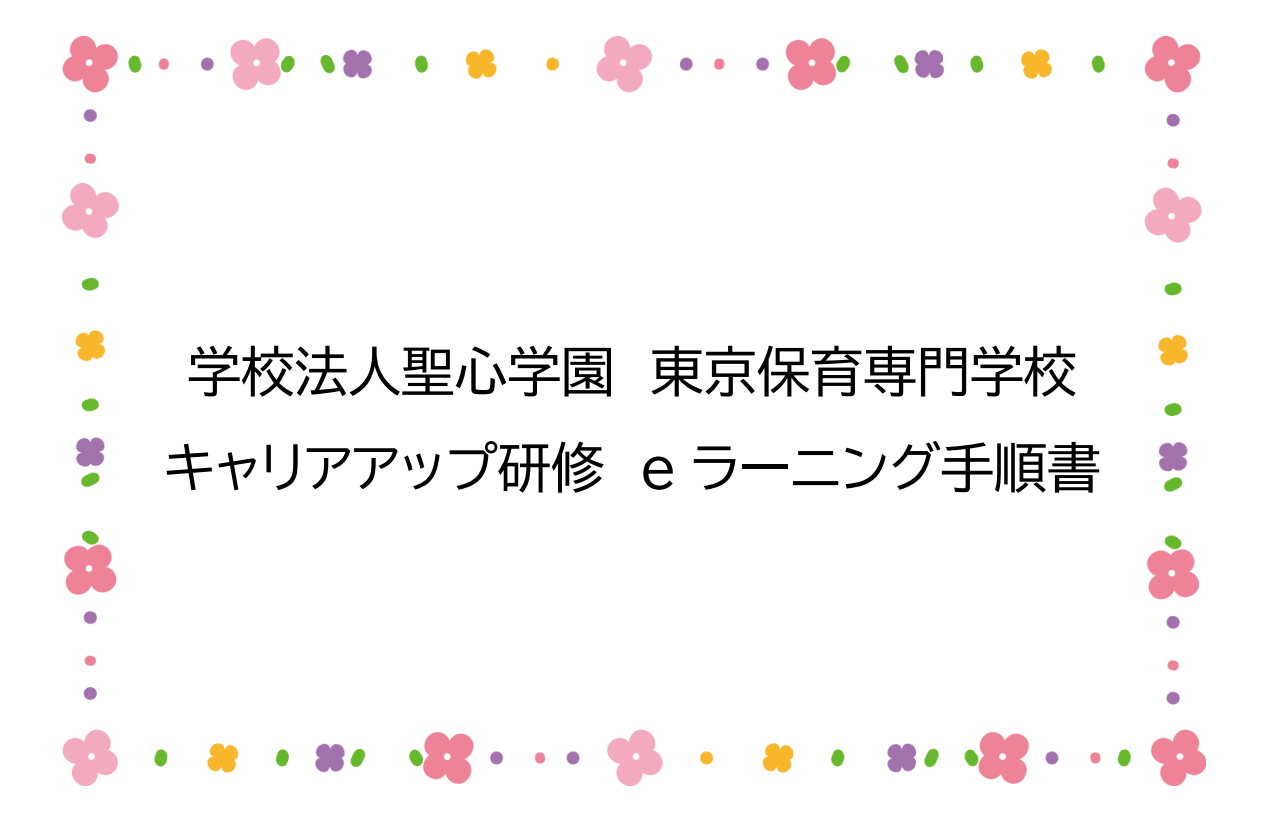

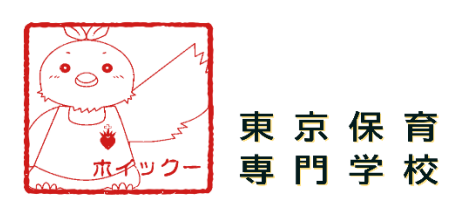

| 目次 |
|----|
|----|

| 1パスワード発行3 |  |
|-----------|--|
| 2ログイン5    |  |
| 3受講画面6    |  |
| 4 学習方法9   |  |
| -動画①②9    |  |
| -テスト 12   |  |

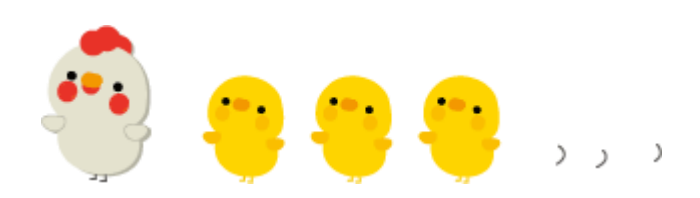

# 1.パスワード設定 7月27日(火)9時付近に「noreply@manabeat.com」 よりお申込みいただきましたアドレスにメールをお 届けいたします。

◎返信 ◎全員に返信 ◎転送 ⑤IM

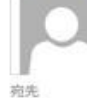

noreply@manabeat.com ログインIDが発行されました

様

ログイン ID が発行されました。

コピーし張り付けのうえ、登録手続きを進めてください

★こちらのメールアドレスは送信専用です 直接返信されても返答できませんのであらかじめご了承ください

メールが届いてから 72 時間以内に設定を行ってください。

上記のメール内の赤枠の URL をクリックしていただき

パスワード設定を行ってください。

| パスワードの設定                             |                     |
|--------------------------------------|---------------------|
| Step 1<br>/(2ワードメカ)                  | Step 2<br>パスワード設定完了 |
| で語<br>レスワード<br>で語<br>レスワード(確認)<br>正底 |                     |

半角英字(a-zA-Z)数字(0-9)記号(#+\*-\_!?.\$%&=/のみ)のいずれか4文字以上32 以内で入力してください。

|                                                                                                  | -                          |  |
|--------------------------------------------------------------------------------------------------|----------------------------|--|
|                                                                                                  |                            |  |
| Step 1                                                                                           | Step 2                     |  |
|                                                                                                  | パスワード設定完了                  |  |
| ····                                                                                             |                            |  |
| 1220 パスワード(確認)                                                                                   |                            |  |
| <u>।</u> यत                                                                                      |                            |  |
|                                                                                                  |                            |  |
|                                                                                                  |                            |  |
|                                                                                                  |                            |  |
|                                                                                                  |                            |  |
|                                                                                                  |                            |  |
|                                                                                                  |                            |  |
|                                                                                                  |                            |  |
|                                                                                                  |                            |  |
|                                                                                                  | _                          |  |
| パスワードの設定                                                                                         | -                          |  |
| パスワードの設定                                                                                         | Step 2                     |  |
| パスワードの設定<br>                                                                                     | Step 2<br>ノスマード設定して        |  |
| パスワードの設定<br>パスワードの設定<br>パスワードの設定が完了しました<br>ログィンフィームからログインレ、サービスをご利用ください、                         | Step 2<br>ノスマード記述元(        |  |
| パスワードの設定<br>パスワードの設定<br>パスワードの設定が完了しました<br>ログィンフォームからログインレ、サービスをご利用ください。<br>ログインフォームへ            | Step 2<br>ரரூற - ஈன்கர் ர  |  |
| パスワードの設定<br>パスワードの設定<br>パスワードの設定が完了しました<br>ログインフォームからロウインレ、サービスをご利用ください、<br>ログインフォームへ            | Step 2<br>JC27 - Ι÷αλέπτ   |  |
| パスワードの設定<br>パスワードの設定が完了しました<br>ログインフィームからログインに、サービスをご利用ください。<br>ログインフォームへ                        | Step 2<br>JC27 - Faith (   |  |
| パスワードの設定<br>パスワードの設定<br>パスワードの設定が完了しました<br>ログインフォームからログインし、サービスをご利用ください、<br>ログインフォームへ            | Step 2<br>JCC9 - Fadetic r |  |
| パスワードの設定<br>パスワードの設定<br>パスワードの設定が完了しました<br>ログィンフォームからログインし、サービスをご利用ください、<br>ログインフォームへ            | Step 2<br>J(27) Falati (   |  |
| ・<br>パスワードの設定<br>パスワードの設定が完てしました<br>Dゲインフィームからログインし、サービスをご利用ください、<br>ログインフォームへ                   | Step 2<br>/X?- Καππ./      |  |
| パスワードの設定     パスワードの設定が完了しました     パスワードの設定が完了しました     ログインフォームからログインし、サービスをご利用ください、     ログインフォームか | Step 2<br>JCR7 Fazett r    |  |

#### 2.ログイン

東京保育専門学校のホームページ、「キャリアアップ研 修」より、ログイン画面に入ってください。

発行されたログイン ID とパスワードを入力し、ログイ ンしてください。

※ログイン ID はお申込みいただいたメールアドレス パスワードは「1.パスワード設定」参照ください。

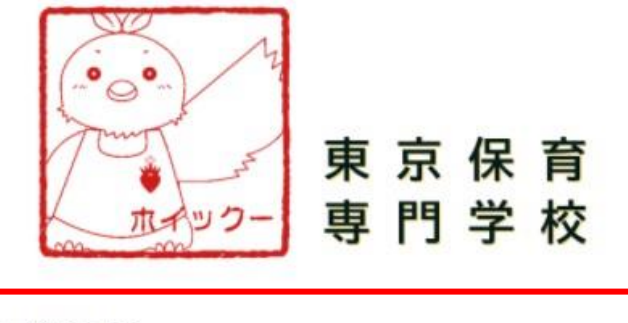

| パスワード | <br> |
|-------|------|
|       |      |
|       |      |

パスワードを忘れた方はこちら

#### 3.受講画面

マイページでは自身の学習進捗の確認が行えます。 下記、赤枠の学習メニューより受講を開始してください。

※オンデマンドの受講は8月2日(月)から可能になります。

|    |                 | 学校法人聖心学園 東京保育専門         | 学校                  |        |     | <b>수</b><br>음박 숫구 5명4 | A 0 0 0 |
|----|-----------------|-------------------------|---------------------|--------|-----|-----------------------|---------|
|    | 東京保育<br>東門学校    | マイページ                   |                     |        |     |                       |         |
|    |                 | 受請中の科目(0科目): 最大5代       | まで表示(必須料目のみ)        |        |     |                       |         |
| 学習 | ☆ マイページ<br>2 7日 | 対象の科目がありません             |                     |        |     |                       | すべてを見る③ |
|    | ш               | 未受講の科目 (28科目): 最大:      | 件まで表示 (必須利目のみ)      |        |     |                       |         |
|    |                 | 教科名                     | 科目名                 | ステータス  | 教材数 | 公開終了日                 | タベしを見るし |
|    |                 | マネジメント                  | マネジメントの理解           | (ESA)  | 3   | 141                   | 0       |
|    |                 | マネジメント                  | リーダーシップ             | (222)  | 2   | 100                   | $\odot$ |
|    |                 | マネジメント                  | 組織目標の設定             | (*53)  | 2   |                       | 0       |
|    |                 | マネジメント                  | 人財育成                | (1353) | 3   | 1                     | $\odot$ |
|    |                 | 保健衛生,安全対策               | 保健計画の作成と活用          |        | 3   |                       | ٥       |
|    |                 | 終了間近一未修了・不合格の利          | 4目:最大5件まで表示(必須料目のみ) |        |     |                       |         |
|    |                 | 対象の科目がありません             |                     |        |     |                       |         |
|    |                 | <b>新若一未受講の科目</b> :最大5件ま | で表示(必須将目のみ)         |        |     |                       |         |
|    |                 | 対象の科目がありません             |                     |        |     |                       |         |

#### 教科一覧より該当の教科を選択して下さい。

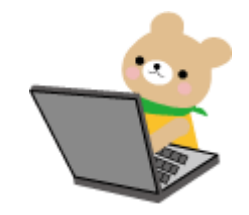

|              | 学校法人聖心学園東京保育專 | 門学校         |     | ゆ  区             |
|--------------|---------------|-------------|-----|------------------|
| 東京保育<br>東門学校 | 教科一覧          |             |     |                  |
|              | 日ホーム 教科 覧     |             |     |                  |
| লি বন্ধ-হ    |               |             |     | (検索キーワードを入力 Q) ■ |
| 12 学習        |               |             |     |                  |
| ▲ レポート       |               | 教科名         | 科目数 | 教材数              |
| ₽ ₩#+F       | 1             | マネジメント      | 4   | 10               |
|              | [             | 保健衛生·安全対策   | 4   | 9                |
|              | <u>1-1</u>    | 乳児保育        | 4   | 10               |
|              | 1             | 幼児教育        | 4   | 8                |
|              | 1 X           | 障害児保育       | 4   | 8                |
|              | <u> </u>      | 食育・アレルギー対策  | 4   | 8                |
|              | lare 1        | 保護者支援・子育て支援 | 4   | 8                |
|              |               |             |     |                  |
|              | 7件の結果を表示しています |             |     | 66100            |
|              |               |             |     |                  |
|              |               |             |     |                  |

# 科目から各タイトルを選択して下さい。

|                     | 学校法人聖心学園 東京保育専門学校                  |       | <b>心</b><br>濕約 文子 苏和 |      |
|---------------------|------------------------------------|-------|----------------------|------|
| 東京保育<br>東門学校        | 保健衛生・安全対策                          |       |                      |      |
|                     | 白木-ム > 保健衛生・安全対策 12月1日5月           |       |                      |      |
| ৯ বন্ধ-হ            | <b>¥</b> 戻る                        |       | (検索キーワードを入力          |      |
| 12 学習               |                                    |       |                      |      |
| <u>∎</u> Lort-F     | 科員名                                | ステータス | 任意 公開終了              | 教材数  |
| , <del>14#−</del> ► | <b></b> 保健計画の作成と活用                 | 《天使演  |                      | 3    |
|                     |                                    | 「秋受講」 |                      | 2    |
|                     | 保育所における感染症対策ガイドライン                 | 「東受演  |                      | 2    |
|                     | 保育の場において血液を介して感染する病気を防止するためのガイドライン | 「表受演  |                      | 2    |
|                     | 4件の結果を表示しています                      |       |                      | 0100 |
|                     |                                    |       |                      |      |
|                     |                                    |       |                      |      |
|                     |                                    |       |                      |      |
|                     |                                    |       |                      |      |

教材から動画①→動画②で学習して下さい。

| 54              | 学校法人聖心学園 東京保育専門      | 学校            |       | ■ ○ ○ ○ ●<br>潮性文子 お願い名わせ お知らせ ヘルブ ログアウト |
|-----------------|----------------------|---------------|-------|-----------------------------------------|
| 東京保育<br>東門学校    | 保健計画の作成と活用           |               |       |                                         |
|                 | 白ホーム > 保健衛生・安全対策 > 保 | 健計画の作成と活用数材一覧 |       |                                         |
| 🗟 হনক-হ         | <b>\$</b> 戻る         |               |       | (検索キーワードを入力 Q) ■                        |
| ☑ 学習            |                      |               |       |                                         |
| <u>n</u> 1-#-1- |                      | 教材名           | ステータス |                                         |
| ₽ ₩₩-► >        | <b>881</b><br>14499  | 動画①           | 「秋愛族」 |                                         |
|                 | <b>888</b><br>1949 - | 動画②           | "我受我" |                                         |
|                 | 721-                 |               |       |                                         |
|                 | 3件の結果を表示しています        |               |       | 00000                                   |
|                 |                      |               |       | GGTOO                                   |
|                 |                      |               |       |                                         |
|                 |                      |               |       |                                         |

# 動画①②を学習し終えると、

# テストの受講ができます。

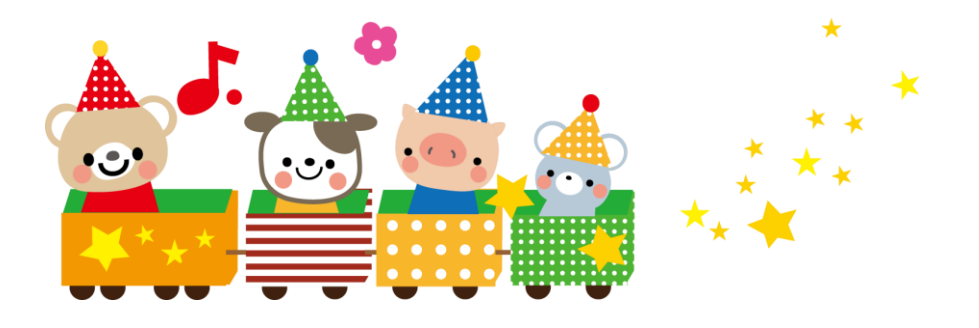

#### 4. 学習方法

| < 前の散材へ   次の散材へ > |        |  |
|-------------------|--------|--|
|                   |        |  |
|                   |        |  |
|                   |        |  |
|                   |        |  |
|                   |        |  |
|                   | 動曲①    |  |
|                   | 29-1-> |  |
|                   |        |  |
|                   |        |  |
|                   |        |  |

#### スタートをおして、学習スタート!

次のページを押してください。

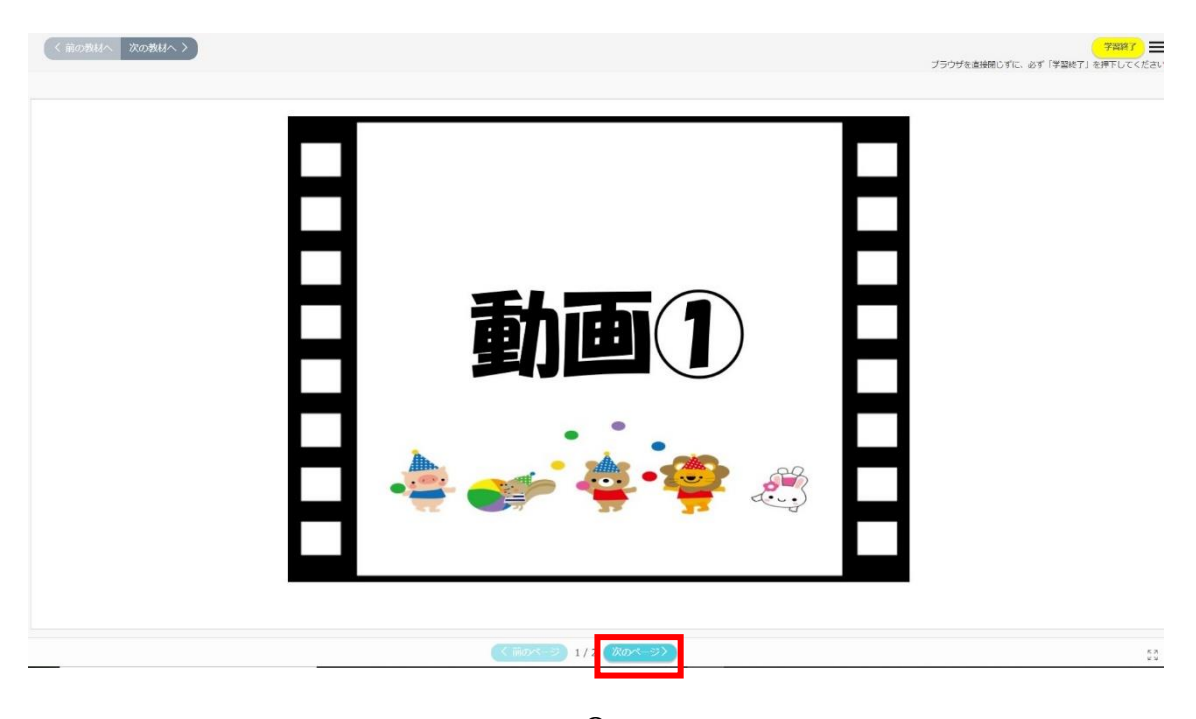

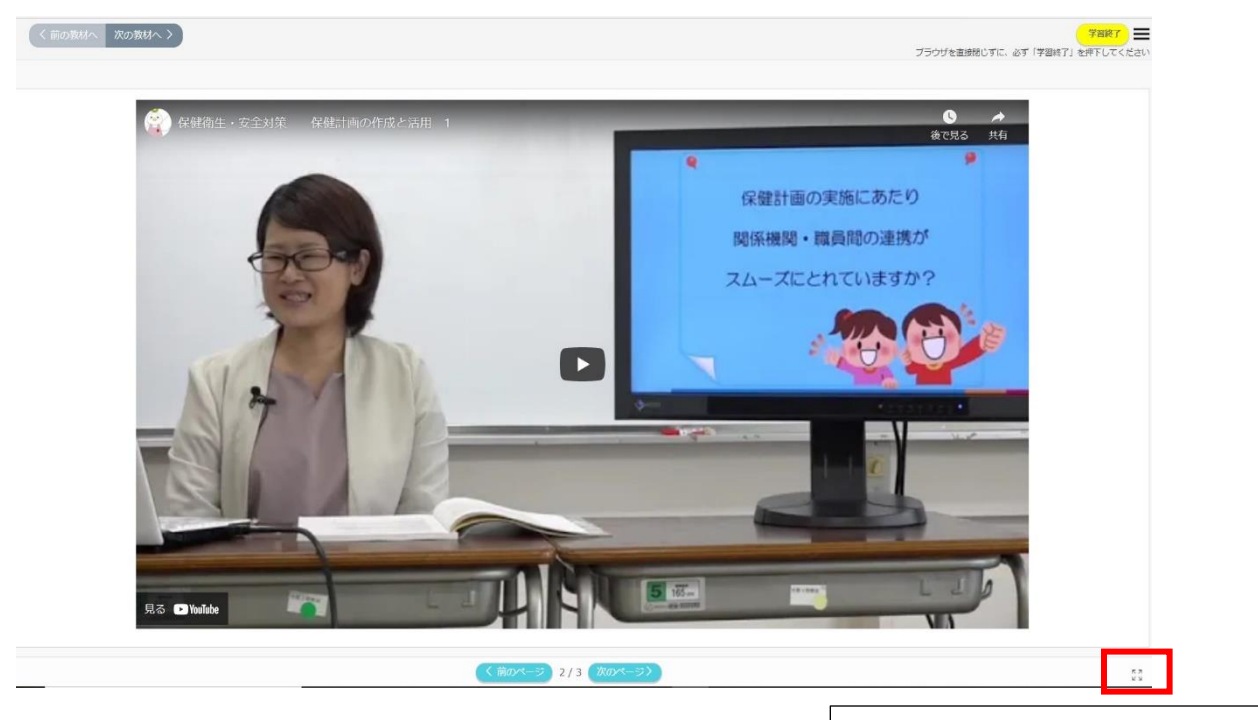

ここを押すと大画面になります。

#### 学習をし終えましたら、 次のページを押して結果ページに進むを押してください。

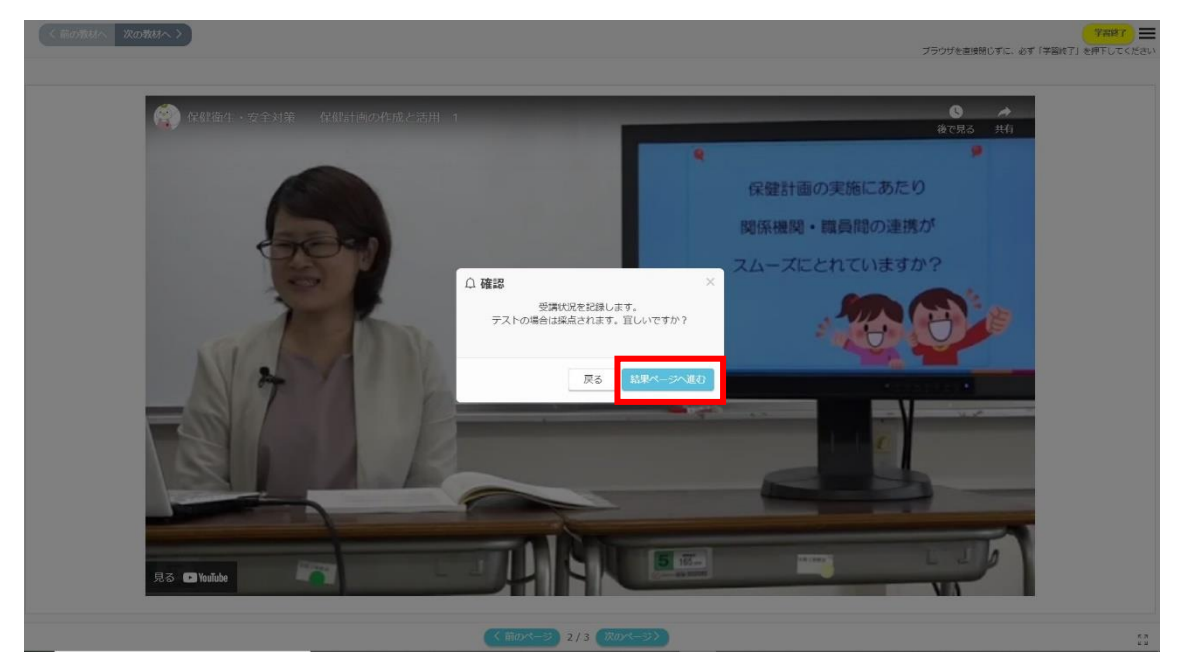

#### 動画を視聴し、学習してください。

学習を終える場合は、学習終了を押してください。

| 〈前の教材へ 次の教材へ〉 | ブラウザを連接化すた。                | 学習終了 🗮<br>3ず「学 1997」を用下してください |
|---------------|----------------------------|-------------------------------|
|               | 動画①                        |                               |
|               | <b>修了</b><br>次の教材へ進む >     |                               |
|               | 続けて学習する場合は次の教材へ進むを押してください。 |                               |
|               |                            |                               |
|               |                            |                               |
|               |                            |                               |
|               |                            |                               |
|               | (前のページ)                    |                               |

# 動画①②を学習し終えると、

# テストの受講が可能になります。

| 東京保育              | 学校法人聖心学園 東京保育専門<br>保健計画の作成と活用 | 学校              |        | な 図 ① ③ ●<br>おきます お願い自たす お知らせ、ヘルプ ログラフト |
|-------------------|-------------------------------|-----------------|--------|-----------------------------------------|
| ▶ 新州?- 專門学校       | 白ホーム > 保健衛生・安全対策 >            | 保健計画の作成と活用 数材 覧 |        |                                         |
|                   | <b>営</b> 戻る                   |                 |        | (検索キーワードを入力 Q ■                         |
|                   |                               | 教材名             | ステータス  |                                         |
| <i>□ 9</i> #-1- > | <b>NUM 1</b>                  | 動圖①             | 1007   |                                         |
|                   | BE 2<br>Decision              | 動画②             | 1087 I |                                         |
|                   | 72 <b>)</b>                   | テスト             | 「市内の市  |                                         |
|                   | 3件の結果を表示しています                 |                 |        | 66199                                   |

# 

次のページを押してください。

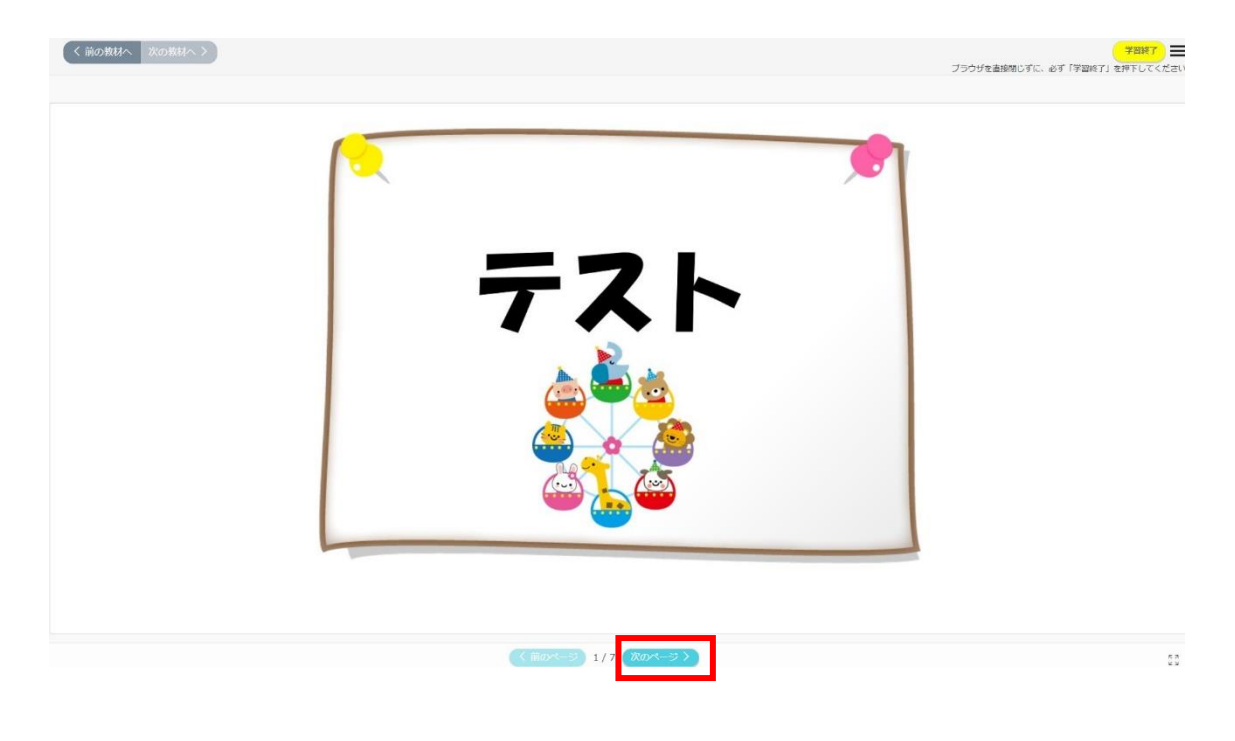

#### 動画で再度学習しながら、問題に解答して下さい。 正解すると次のページに進めます。

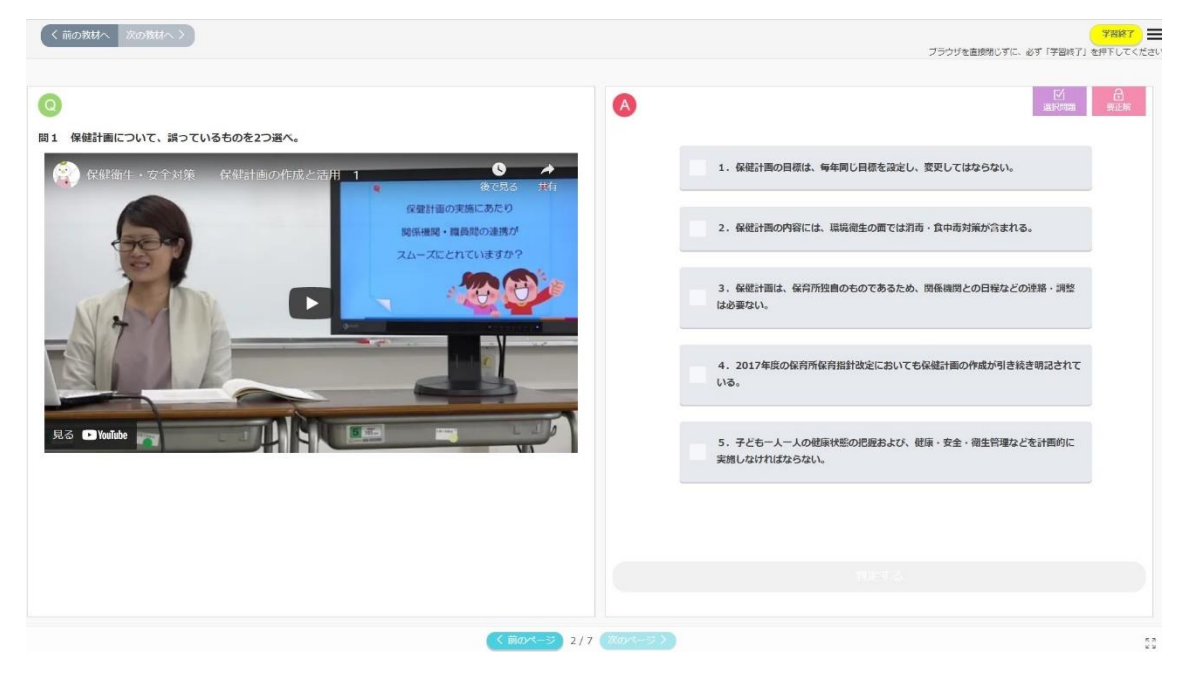

### 解答をし終えた後、

#### 判定を押してください。

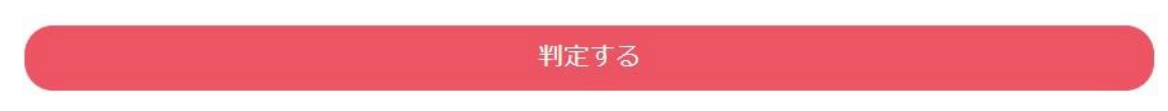

不正解の場合は、動画を確認し、

もう一度解答するを押し、解答して下さい。

もう一度解答する

13

#### 最後まで解答が終了しますと、

下記のテロップが表示されますので、 結果ページへ進むを押し、受講状況を記録して下さい。

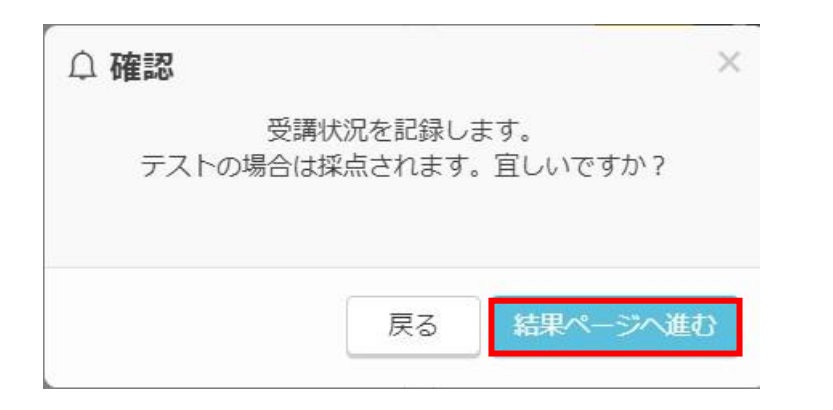

#### 学習終了を押して、次の学習に進んで下さい。

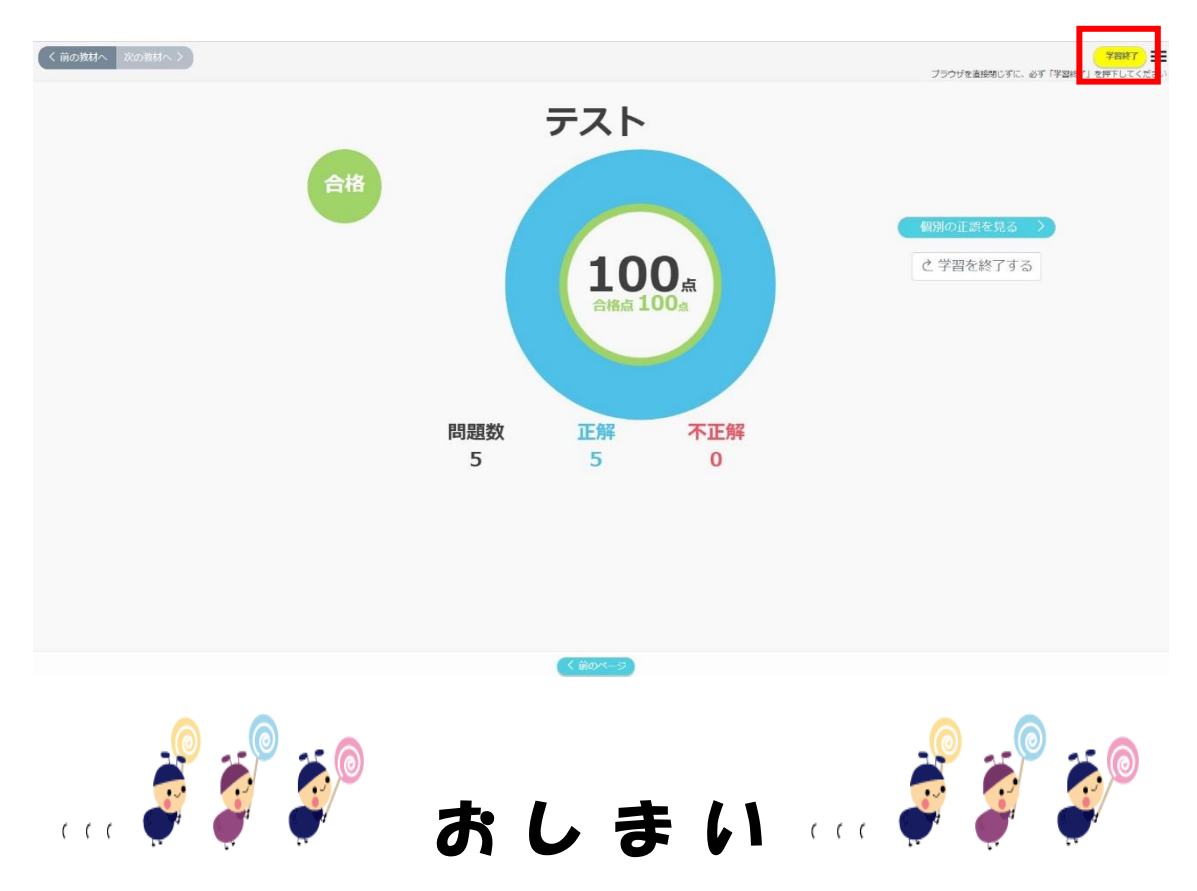